# Gestión de alias en el módulo Venta o la ficha de contacto

Ahora SecuTix permite el registro y la eliminación de alias (tarjetas de crédito) en el módulo Venta. Un alias registrado puede utilizarse después en el momento del pago en los módulos "Venta" o "Venta rápida" o en el marco de los procesos de ventas automáticas introducidos en Piz Bernina V2, en caso de que el operador disponga de los privilegios necesarios.

### Registro de una tarjeta de crédito

Existen dos procesos posibles para ello.

#### Desde la cesta

1. Haga clic en el icono de la tarjeta de crédito.

| ontact search        |                                          |                     | RESERVATIONS |   |
|----------------------|------------------------------------------|---------------------|--------------|---|
| CONTACT              |                                          |                     |              |   |
| Milicevic, Miso (551 | 5801]                                    | <b>1</b> m          |              | 3 |
| Contact detail       | »                                        |                     |              |   |
| Ticket delivery      |                                          |                     |              | < |
| Mode                 | Immediate pr                             | inting              | -            |   |
| Contact              | Milicevic, Mis                           | 0                   | - AD         | D |
| Address              | Place De Eur<br>1003 LAUSA<br>SWITZERLAI | ope 9,<br>NNE<br>ND | CHANG        | E |
| E-mail               | miso.milicevi                            | c\$secutix.com@     | CHANG        | E |
| Immediate printing   | yes                                      | 🔘 no                |              |   |
| Document ship        | pping                                    | CHIDMENT            | ACTI         | * |
| No document will     | be created.                              | SHIPMENT            | AUTL         |   |
|                      |                                          |                     |              |   |
| Contact origin       | »                                        |                     |              |   |

2. Haga clic en añadir una nueva tarjeta.

| Alias management                             |                |                 |
|----------------------------------------------|----------------|-----------------|
| MISO MILICEVIC<br>XXXX XXXX X000 3<br>1/2018 | DELETE<br>VISA |                 |
|                                              |                |                 |
|                                              |                |                 |
|                                              |                | USE NEW CARD OK |

3. Introduzca la información de la tarjeta de crédito.

| New card alias    |                | ×  |
|-------------------|----------------|----|
|                   |                |    |
| Card number *     | 49000000000003 |    |
| Card end date *   | 01 🗸 2018 🗸    |    |
| Card owner name * | MISO MILICEVIC |    |
| Validation code * | 123            |    |
|                   |                |    |
|                   |                | ОК |

#### Desde la ficha de contacto

1. Acceda a la pestaña de gestión de la ficha de contacto.

| nils               | - Contac       |              |           | JJ-J-0-1-1- |        | •                          |            |              |
|--------------------|----------------|--------------|-----------|-------------|--------|----------------------------|------------|--------------|
| Informations       | Summary        | General      | Marketing | Management  | Notes  | Administration             |            |              |
| Shipments list     |                |              |           |             |        |                            |            |              |
| Purchase history   | Accountin      | a            |           |             |        |                            |            |              |
| Cultural history   |                |              |           |             |        |                            |            |              |
| Attendance History | Credit balance | (GBP)        |           | 0.00        |        | Pending account authorized | 🔘 yes 🔘 no |              |
| Financial history  |                |              |           |             |        | Pending account balance    | 0          | .00          |
| Preferred seats    |                |              |           |             |        | (GDP)                      |            |              |
| Criteria           |                |              |           |             |        | (GBP)                      |            |              |
| Indicators         |                | (1           |           |             |        |                            |            |              |
| Interactions       | Informati      | on of the ac | count     |             |        |                            |            |              |
| Interdeterio       | No IBAN        |              |           |             |        | C Mandate reference (UMR)  |            |              |
|                    | BIC code       |              |           |             |        | Mandate signing date       |            |              |
|                    |                |              | _         |             |        |                            |            |              |
|                    | Financial      | informatio   | 2         |             |        |                            |            |              |
|                    | · ·            |              |           |             |        |                            |            |              |
|                    | Alias          |              |           |             |        |                            |            |              |
|                    |                |              |           |             |        |                            |            |              |
|                    | MISO MILI      | CEVIC        |           |             | DELETE |                            |            |              |
|                    | 1/2018         | X000 3       |           |             | 7/164  |                            |            |              |
|                    |                |              |           |             | VISA   |                            |            |              |
|                    |                |              |           |             |        |                            |            |              |
|                    |                |              |           |             |        |                            |            |              |
|                    |                |              |           |             |        |                            |            |              |
|                    |                |              |           |             |        |                            |            | USE NEW CARD |
|                    |                |              |           |             |        |                            |            |              |
|                    |                |              |           |             |        |                            |            |              |

2. Haga clic en añadir una nueva tarjeta.

| Alias management                             |                |                 |
|----------------------------------------------|----------------|-----------------|
| MISO MILICEVIC<br>XXXX XXXX X000 3<br>1/2018 | DELETE<br>VISA |                 |
|                                              |                |                 |
|                                              |                |                 |
|                                              |                | USE NEW CARD OK |

3. Introduzca la información de la tarjeta de crédito.

| New card alias    | >              |
|-------------------|----------------|
|                   |                |
| Card number *     | 49000000000003 |
| Card end date *   | 01 💙 2018 💙    |
| Card owner name * | MISO MILICEVIC |
| Validation code * | 123            |
|                   |                |
|                   | ок             |

## Activar la función de gestión de alias en el módulo Venta

La activación de esta función requiere la siguiente configuración:

- 1. Perfil de usuarios del canal de venta > módulo contacto > entrada "alias management".
- 2. Su proveedor de pago debe admitir la función de gestión de alias.

| vileges: Administrator (all rights) | > Module Contacts |
|-------------------------------------|-------------------|
| Financial informations              |                   |
| \Xi Financial forbidden             |                   |
| E Notes                             |                   |
| Administration                      |                   |
| E Addresses                         |                   |
| ⊟ Contracts                         |                   |
| <u></u> ≡ Activities                |                   |
| \Xi Relational history              |                   |
| ₽urchase history                    |                   |
| E Movement history                  |                   |
| Attendance history                  | ✓                 |
| \Xi Financial history               |                   |
| ≡ Favorite seats                    |                   |
| 😑 Criteria                          |                   |
| Ξ Indicators                        | ✓                 |
| E Invitations                       |                   |
| E Shipments list                    | ✓                 |
| E Connections                       |                   |
| E Lottery history                   | ✓                 |
| E Lottery history: view application |                   |
| E Contact interactions              |                   |
| - Alias Management                  |                   |